## BAB V

# HASIL DAN PENGUJIAN

### 5.1 Hasil Uji Coba Dasar Sistem

### 5.1.1 Login

Proses *login* digunakan untuk mengetahui apakah admin dapat masuk pada halaman menu. Proses *login* dapat dilihat pada Tabel 5.1

Tabel.5.1 Test Case Login

| Test<br>Case | Tujuan                                              | ST Input B                                                                                                    | Output                                        | Status |
|--------------|-----------------------------------------------------|----------------------------------------------------------------------------------------------------|-----------------------------------------------|--------|
| 1            | Deskripsi<br><i>username</i> dan<br><i>password</i> | Masukkan <i>username</i> =<br>"admin",<br><i>password</i> = "malang",<br>kemudian klik tombol<br><i>login</i> | Masuk ke halaman<br>menu utama                | Sukses |
| 2            | Deskripsi<br>username dan<br>password               | masukkan <i>username</i> dan <i>password</i> salah                                                            | Tidak dapat masuk<br>ke halaman menu<br>utama | Gagal  |

## 5.1.2 Olah Data Master

Proses olah master digunakan untuk mengetahui apakah admin dapat melakukan aksi tambah data, ubah data, dan hapus data pada proses olah master.

## 5.1.2.1 Pengolahan Data Permasalahan

Proses olah data permasalahan digunakan untuk mengetahui apakah admin dapat melakukan aksi tambah data, ubah data, dan hapus data pada proses olah data permasalahan. Proses olah data permasalahan dapat dilihat pada Tabel 5.2. Tabel 5.2 Pengolahan data permasalahan

| Tes<br>Cas | t Tujuan                                                 | Input                                                                                                    | Output                                                | Status |
|------------|----------------------------------------------------------|----------------------------------------------------------------------------------------------------|-------------------------------------------------------|--------|
| 3          | Tambah data<br>permasalahan<br>pada menu<br>permasalahan | Masukan data<br>permasalahan = '1',<br>'indoor ac ruang', 'ac<br>mengeluarkan air',<br>'saluran pembuangan air<br>tersumbat', | Data Baru Tampil<br>pada tabel daftar<br>permasalahan | Sukses |

|   | UNUNIV                                                  | 'mengakibatkan air<br>menetes keluar',<br>'service rutin'.                                                    | S BR BRAN                                                    |        |
|---|---------------------------------------------------------|----------------------------------------------------------------------------------------------------|--------------------------------------------------------------|--------|
| 4 | Edit data<br>permasalahan<br>pada menu<br>permasalahan  | Klik permasalahan yang<br>akan dirubah pada daftar<br>permasalahan, lalu ubah<br>kemudian klik tombol<br>ubah | Data yang diubah<br>tampil pada tabel<br>daftar permasalahan | Sukses |
| 5 | Hapus data<br>permasalahan<br>pada menu<br>permasalahan | Klik permasalhan yang<br>akan dihapus pada daftar<br>permasalahan, lalu klik<br>tombol hapus                  | Data yang dihapus<br>telah hilang pada<br>tabel permasalahan | Sukses |

### 5.1.2.2 Pengolahan Data pengguna

Proses olah data pengguna digunakan untuk mengetahui apakah admin dapat melakukan aksi tambah data, ubah data, hapus data dan ubah password pada proses olah data pengguna. Proses olah data pengguna dapat dilihat pada Tabel 5.3

| Test<br>Case | Tujuan                                    | Input                                                                                      | Output                                                               | Status |
|--------------|-------------------------------------------|--------------------------------------------------------------------------------------------|----------------------------------------------------------------------|--------|
| 3            | Tambah data<br>pengguna pada<br>menu user | Masukan data pengguna<br>= 'admin', 'admin'                                                | Data Baru user<br>tampil di form user<br>dan bisa melakukan<br>login | Sukses |
| 4            | Edit data<br>pengguna pada<br>menu user   | Klik user yang akan<br>dirubah pada daftar user,<br>lalu ubah kemudian klik<br>tombol ubah | Data yang diubah<br>tampil pada form<br>user                         | Sukses |
| 5            | Hapus data<br>pengguna pada<br>menu user  | Klik pengguna yang<br>akan dihapus pada daftar<br>user, lalu klik tombol<br>hapus          | Data yang dihapus<br>telah hilang pada<br>tabel user                 | Sukses |

5.3 Pengolahan data pengguna

# 5.2 Hasil Uji Coba Aplikasi

Langkah pertama yang dilakukan dalam uji coba aplikasi ini adalah dengan melakukan login terlebih dahulu. Jika belum terdafar maka user tidak dapat menggunakan aplikasi ini, Yang berhak menambahkan, mengedit dan menghapus data di sistem adalah user yang terdaftar sebagai admin. Daftar user yang dapat menggunakan aplikasi ini terdapat di gambar 5.1 dan Form Login terdapat di gambar 5.2, setelah melakukan login dan menggunakan aplikasi ini user diwajibkan untuk melakukan logout di bagian kanan atas aplikasi.

| PERMASALAHAN PE | RHITUNGAN LAPORAN | USER     | HELP    | ABOUT US   |       | LOGOU     |
|-----------------|-------------------|----------|---------|------------|-------|-----------|
| ier (           |                   |          |         |            |       |           |
| ALL .           |                   |          |         |            |       | TAMBAH US |
| D               |                   | USER     |         |            | LEVEL |           |
|                 |                   | admin    |         |            | ADMIN |           |
| <u>s</u>        | VER               | Gambar : | 5.1 For | n Daftar U | ser   |           |
| USER            | admin             |          |         |            |       | 9         |
| PASSWORI        |                   |          |         |            |       |           |
|                 |                   |          |         |            |       |           |

Gambar 5.2 Form Login

Setelah *login*. user dapat melihat di form permasalahan daftar masalah yang terdapat di database, jika ada permasalahan yang baru user dapat menambahkan keterangan permasalahan dengan mengklik kanan di tabel permasalahan, Setelah itu akan ada tiga pilihan yaitu tambah untuk menambahkan masalah baru, mengedit untuk mengubah data yang sudah ada, dan hapus untuk menghilangkan data yang ada. Untuk memudahkan pencarian terdapat *tools* pencarian di bagian kiri atas. form permasalahan dengan proses mengedit data ditunjukan pada gambar 5.3

| <u>4</u>          |                            |                                |                                 |                                                     |                                 |
|-------------------|----------------------------|--------------------------------|---------------------------------|-----------------------------------------------------|---------------------------------|
| PERMASALAHAN      | PERHITUNGAN LAPORAN        | USER HELP                      | ABOUT US                        |                                                     | LOGOUT                          |
| CARI BERDA SARKAN | MASALAH                    |                                |                                 |                                                     |                                 |
|                   |                            |                                |                                 |                                                     |                                 |
|                   |                            |                                |                                 |                                                     |                                 |
|                   |                            |                                |                                 |                                                     |                                 |
|                   |                            |                                |                                 |                                                     |                                 |
| ID PERMASALAHAN   | PERMASALAHAN               | NAMA PERMASALAHAN              | PENYEBAB PERMASALAHAN           | DAMPAK PERMASALAHAN                                 | KONTROL PERMASALAHAN            |
| 1                 | Indor AC ruang             | AC mengeluarkan air(bocor)     | Saluran pembuangan air tersu    | Mengakibatkan air menetes kelu                      | Service secara rutin satu bulan |
| 2                 | Compressor AC ruang        | Compressor cepat panas         | Motor kipas outdoor mengalami   | Mengakibatkan angin yang di kel                     | Ganti kapasitor kipas outdoor   |
| 3                 | Compressor AC ruang        | Compressor tidak stabil        | Oli compressor tidak bersih ata | Mengakibatkan angin yang di kel                     | Ganti Kapasitor                 |
| 4                 | Compressor AC ruang        | Compressor mati                | Compressor rusak atau compre    | Mengakibatkan angin yang di kel                     | Ganti compressor                |
| 0                 | Dutter Tambah Data Masal   | ab vitevides mati              | PCB lidak terkoneksi dengan b   | AC lidak menyala                                    | Ganu pcb                        |
| 0                 | Company Edit Data Masa     | an in outdor man               | Raber termis bermasalari        | AC tidak menyala<br>Mengekihetken engin veng di kel | Centi pieten eteu tembehken eli |
| 0                 | Complete Edit Data Masalan | mpressor mengeruarkan sua      | Overlead mongalami koncleting   | Mengakibatkan angin yang di kel                     | Canti piston atau tambankan oli |
| 0                 | Indoor Hapus Data Masala   | h ving mocot                   | Cir motor cwing cudob auc       | Mengakibatkan angin yang di kel                     | Conti motor swing               |
| 10                | Compressor AC ruang        | Kanasitor mati                 | Kerusakan nata kanasitor        | Lilitan motor akan terbakar karn                    | Ganti kanasitor                 |
| 11                | Indoor AC ruang            | Evanorator beku                | Putaran blower indoor nelan ata | lika di diamkan akan mengakih                       | Cek kanasitor indoor jika lemah |
| 12                | Indoor AC ruang            | AC sering mati secara mendadak | Kabel termis tidak berfungsi    | Jika di diamkan akan terjadi ker                    | Kabel termis diganti            |
| 12                | Outdoor AC ruang           | Kurang Freon                   | Ada kebocoran pada ac tersebut  | Mengakibatkan angin yang di kel                     | Service secara rutin satu bulan |
| 1.0               |                            |                                | pada do toro out                | anger yang a nom                                    |                                 |
| 14                | Indoor AC ruang            | Motor indoor lemah             | kapasitor indoor sudah tidak be | Mengakibatkan angin yang di kel                     | Service secara rutin satu bulan |

Gambar 5.3 Form Permasalahan

Kemudian setelah mengecek form permasalahan user dapat melakukan perhitungan di form perhitungan, jika memang ada permasalahan baru yang tidak ada dalam database dengan cara mengklik kanan dan pilih. Selanjutnya user memasukan nilai *severity, occurance,* dan *detection*. Kemudian akan di simpan dan otomatis akan menawarkan apakah hasil perhitungan akan di cetak. Gambar 5.4 akan menunjukan bagaimana proses Form perhitungan bekerja

| <u>چ</u>                                                                           |                                                                                                    |
|------------------------------------------------------------------------------------|----------------------------------------------------------------------------------------------------|
| ID FMEA 18                                                                         | SEVERITY 34                                                                                                    |
| TANGGAL 2013-                                                                      | 0CCURANCE 7.1                                                                                                    |
|                                                                                    | DETECTION                                                                                                    |
| PELAKSANA Hend                                                                     | 3.2                                                                                                    |
|                                                                                    | RPN 506.6                                                                                                    |
| ID AKAR PERMASALAHAN<br>NAMA PERMASALAHAN<br>PERMASALAHAN<br>PENYEBAB PERMASALAHAN | 2 Image: Compressor AC ruang   Compressor AC ruang Image: Compressor cepat panas   Motor kipas outdoor mengalami kerusakan Image: Compression of the lamb of the lamb of the l |
| KONTROL PERMASALAHAN                                                               | Ganti kapasitor kipas outdoor                                                                                                    |
|                                                                                    |                                                                                                    |

#### Gambar 5.4 Form Perhitungan

Setelah melakukan akan ada pilihan simpan data, setelah data disimpan user akan mendapatkan permintaan apakah hasil perhitungan ingin di cetak. Gambar 5.5 menunjukan proses permintaan untuk mencetak laporan. Dengan mengklik gambar printer proses mencetak akan terjadi

|                       | ×                                                     |
|-----------------------|-------------------------------------------------------|
| TANGGAL               | (Tue Jul 02 00:00:00 ICT 2013                         |
| PELAKSANA             | Hendrik                                               |
| NAMA PERMASALAHAN     | Compressor cepat panas                                |
| DAMPAK PERMASALAHAN   | Mengakibatkan angin yang di keluarkan AC tidak dingin |
| PENYEBAB PERMASALAHAN | Motor kipas outdoor mengalami kerusakan               |
| KONTROL PERMASALAHAN  | Ganti kapasitor kipas outdoor                         |
| RPN                   | 506.6                                                 |

### Gambar 5.5 Form Cetak Perhitungan

Selanjutnya hasil dari semua perhitungan akan ditampilkan di form laporan, Di form laporan akan menampilkan masalah berdasarakan urutan RPN tertinggi hingga terkecil, form laporan akan mengurutkan berdasarkan setiap masalah yang ada setelah di aplikasikan di program. Masalah indoor AC ruang dengan prioritas utama ialah ketika evaporator beku dengan nilai RPN sebesar 916,66 dan prioritas terendah adalah Indoor AC mengerluarkan bau tidak sedap dengan nilai 55,55. Untuk lebih jelas prioritas tertinggi dan terendah setiap masalah akan ditampilkan Tabel 5.4

| No | Nama Masalah        | Prioritas tertinggi         | Prioritas terendah          |
|----|---------------------|-----------------------------|-----------------------------|
| 1  | Indoor AC ruang     | Evaporator Beku (916,66)    | Bau Tidak Sedap (55.55)     |
| 2  | Unit Out Door       | Unit Out Door mati (883,33) | Kurang Freon (172.22)       |
| 3  | Compressor AC ruang | Compressor Mati (916,66)    | Compressor bersuara (733)   |
| 4  | Compressor AC mobil | Compressor aus (896,66)     | Kurang Freon (141.6)        |
| 5  | Evaporator AC mobil | Thermostat Rusak (883,33)   | Resistor Blower Rusak (250) |
| 6  | Condensor AC mobil  | Kurang Freon (661,40)       | Drayer Mampet (295)         |
| 7  | Katup Expansi       | Sensor panas rusak (841,66) | Pipa Kapiler Bocor (375)    |

Tabel 5.4 Detail Masalah prioritas tertinggi dan terendah

Selain dapat melihat laporan yang ada, user dapat juga menghapus hasil perhitungan dengan cara menggunakan tombol hapus data yang bertujuan untuk memudahkan user jika ingin mengupdate data terbaru dari setiap masalah. Gambar 5.6 menunjuka proses menghapus data laporan

| PERMASALAH    | IAN PERHI   | TUNGAN     | LAPORAN      |      | USER         | HELP            |             | ABOUT US    |                      |            |           |     | LOGOUT     |
|---------------|-------------|------------|--------------|------|--------------|-----------------|-------------|-------------|----------------------|------------|-----------|-----|------------|
|               |             |            |              |      |              |                 |             |             |                      |            |           |     |            |
| CARI BERDA SA | KAN ID FMEA |            | •            | C    |              |                 |             |             | •                    |            |           |     |            |
|               |             |            |              | _    |              |                 |             |             |                      |            |           |     | HAPUS DATA |
|               |             |            |              |      |              |                 |             |             |                      |            |           |     |            |
|               |             |            |              |      |              |                 |             |             |                      |            |           |     |            |
|               |             |            |              |      |              |                 |             |             |                      |            |           |     |            |
|               |             |            |              |      |              |                 |             |             |                      |            |           |     |            |
|               |             |            |              |      |              |                 |             |             |                      |            |           |     |            |
|               |             |            |              | ſ    | Hapus Data   | Laporan         |             |             |                      |            |           |     |            |
|               | DELAKCANA   |            | DEDMACALA    | NIAL |              |                 |             |             |                      | OCCURANCY  | DETECTION | DDN | TANICON    |
| ID FMEA       | FELAKOANA   | ID FERMADA | FERWADALA    | INAN |              |                 |             |             |                      | OCCORAINCT | DETECTION | KEN | TANGGAL    |
| 3             | Hendrik     | 11         | Indoor AC ru | Eva  |              | Anda Benar-B    | Benar Ingin | Menghapus D | ata Laporan Ini?     | 4          | 8         | 916 | 2013-07-03 |
| 1             | Hendrik     | 5          | Indoor AC ru | Unit |              |                 |             |             |                      | 5          | 6         | 841 | 2013-07-03 |
| 6             | Hendrik     | 16         | Indoor AC ru | Per  | <u> </u>     |                 |             |             |                      | 8          | 4         | 691 | 2013-07-03 |
| 4             | Hendrik     | 12         | Indoor AC ru | AC . |              |                 |             | 6           | Ver Ne               | 4          | 6         | 687 | 2013-07-03 |
| 5             | Hendrik     | 14         | Indoor AC ru | Mot  |              |                 |             | U           | <u>Yes</u> <u>No</u> | 5          | 4         | 550 | 2013-07-03 |
| 10            | Hendrik     | 20         | Indoor AC ru | AC   |              |                 |             |             |                      | 5          | 3         | 500 | 2013-07-03 |
| 7             | Hendrik     | 17         | Indoor AC ru | ACh  | henjaur i    | biower atau     | wenggang    | gu service  | Seca 0               | 3          | 1         | 233 | 2013-07-03 |
| 2             | Hendrik     | 9          | Indoor AC ru | Swin | ng macet 🛛 ( | Gir motor swi   | Mengakib:   | atk Ganti m | notor 3              | 3          | 1         | 212 | 2013-07-03 |
| 9             | Hendrik     | 19         | Indoor AC ru | AC n | nengelu I    | Filter ac kotor | Mengakib:   | atk Bersihk | an filt 2            | 3          | 1         | 172 | 2013-07-03 |
| 8             | Hendrik     | 18         | Indoor AC ru | AC n | nengelu I    | Evaporator y    | Menggang    | gu Service  | seca 1               | 1          | 1         | 55  | 2013-07-03 |
|               |             |            | 35           | C    | Jamb         | ar 5.6          | Form        | n Lap       | oran                 | - 17       |           |     |            |

# 5.3 Hasil Pengujian

Untuk mengetahui hasil pengujian, maka pengujian aplikasi ini dilakukan dengan cara membandingkan hasil dari data awal dalam hal ini SOP perbaikan AC di CV. Agung Jaya Abadi dengan hasil dari aplikasi *Fuzzy Failure Mode and Effect analysis*. User A yang menggunakan aplikasi ini ialah *owner* dari CV. Agung Jaya Abadi sedangkan User B yang menggunakan aplikasi ini ialah mekanik senior di CV. Agung Jaya Abadi. Setelah itu dibandingkan apakah hasil yang diperoleh dari aplikasi sudah sesuai dengan hasil data SOP yang di dapat dari CV. Agung Jaya Abadi. Jika tidak sama antara hasil aplikasi yang di lakukan oleh user A dengan SOP perbaikan maka di kolom permasalahan user A diberi keterangan tidak sama begitu juga dengan user B, jika hasil aplikasi sama antara hasil aplikasi dengan SOP perbaikan makan di kolom permasalahan user A diberi keterangan sama begitu juga dengan user B. Hasilnya bisa dilihat pada tabel 5.5 dan untuk lebih detail nilainya terdapat di lampiran III, sesuai dengan kategori permasalahan masing masing kerusakan AC di CV. Agung Jaya Abadi.

| Nama Kerusakan | Detail Kerusakan      | User A     | User B     |
|----------------|-----------------------|------------|------------|
|                | 1. Evaporator Beku    | TIDAK SAMA | TIDAK SAMA |
|                | 2. AC Mati            | TIDAK SAMA | TIDAK SAMA |
| Indoor AC      | 3. Unit Indoor Mati   | TIDAK SAMA | TIDAK SAMA |
| Ruang          | 4. Perawatan Kondensi | TIDAK SAMA | SAMA       |
| ITAD SA        | 5. Motor indoor mati  | TIDAK SAMA | TIDAK SAMA |
|                | 6. Thermistor rusak   | TIDAK SAMA | TIDAK SAMA |

| <b>T</b> 1 1 | ~ ~ | TT '1       | D     | ••       |
|--------------|-----|-------------|-------|----------|
| 1 obol       |     | 0.01        | Lon   | 01111010 |
| Tabel        | ) ) | <b>HASH</b> | Pen   | VIIIIAI  |
| 1 uoor       | 2.2 | I I UDII    | 1 011 | Sumun    |
|              |     |             |       | () .I    |

|                       | 7 AC dijalankan secara manual    | SAMA       | TIDAK SAMA |  |
|-----------------------|----------------------------------|------------|------------|--|
|                       | 8. AC mengeluarkan air           | SAMA       | SAMA       |  |
|                       | 9. Indoor AC berisik             | SAMA       | SAMA       |  |
|                       | 10.Swing Macet                   | SAMA       | SAMA       |  |
|                       | 11.Filter AC kotor               | SAMA       | SAMA       |  |
|                       | 12. Indoor AC mengeluarkan bau   |            | SAMA       |  |
| A A A                 | tidak sedap                      | SAMA       |            |  |
|                       | 1. Unit outdoor mati             | SAMA       | SAMA       |  |
|                       | 2. Running capasitor rusak       | SAMA       | SAMA       |  |
| Out Door AC           | 3. Perawatan kondensor outdoor   | SAMA       | TIDAK SAMA |  |
| ruang                 | 4. Ada es pada pipa tembaga      | SAMA       | SAMA       |  |
|                       | 5. Fan kapasitor rusak           | SAMA       | SAMA       |  |
|                       | 6. Kurang Freon                  | SAMA       | SAMA       |  |
|                       | 1. Compressor mati (overload)    | SAMA       | SAMA       |  |
|                       | 2. Compressor mati               | SAMA       | SAMA       |  |
| Compressor AC         | 3. Compressor tidak stabil       | TIDAK SAMA | TIDAK SAMA |  |
| Compressor AC         | 4. Kapasitor mati                | TIDAK SAMA | TIDAK SAMA |  |
| Ruang                 | 5. Compressor cepat panas        | TIDAK SAMA | SAMA       |  |
|                       | 6. Compressor mengeluarkan       |            | SAMA       |  |
|                       | suara berderik                   | SAMA       |            |  |
|                       | 1. Compressor aus                | SAMA       | SAMA       |  |
|                       | 2. Oli compressor menempel di    |            | SAMA       |  |
|                       | dinding evaporator dan condenser | SAMA       | 57 11111   |  |
|                       | 3. Magnetic clutch rusak         | SAMA       | SAMA       |  |
|                       | 4. Sil Body Compressor bocor     | SAMA       | SAMA       |  |
|                       | 5. Sil Compressor bocor          | SAMA       | TIDAK SAMA |  |
| Compressor AC         |                                  |            | TIDAK SAMA |  |
| Mobil                 | 6. Compressor clutch selip       | SAMA       |            |  |
|                       | 7. Idle pully dan bearing rusak  | SAMA       | SAMA       |  |
|                       | 8. Compressor bunyi              | SAMA       | SAMA       |  |
|                       | 9. Compressor cepat penas        | SAMA       | SAMA       |  |
|                       | 10 Kurang Freon                  | SAMA       | SAMA       |  |
|                       | 1. Thermostat Rusak              | SAMA       | SAMA       |  |
|                       | 2. Kurang Freon                  | SAMA       | SAMA       |  |
|                       | 3 Blower Mati                    | SAMA       | TIDAK SAMA |  |
|                       | 4 Evaporator Kotor               | SAMA       | SAMA       |  |
| Evaporator AC         | 5 Evaporator beku                | TIDAK SAMA | TIDAK SAMA |  |
| Mobil                 | 6 Evaporator bocor               | TIDAK SAMA | TIDAK SAMA |  |
|                       | 7 Resistor blower rusak          | TIDAK SAMA | TIDAK SAMA |  |
|                       | 8 Filter kotor                   | TIDAK SAMA | SAMA       |  |
|                       | 9 Expansion Mampet               | SAMA       | SAMA       |  |
|                       | 1 Kurang Freon                   | SAMA       | SAMA       |  |
|                       | 2 Condensor cepat papas          | SAMA       | SAMA       |  |
|                       | 3 Rile mati                      | SAMA       | SAMA       |  |
| Condensor AC<br>Mobil | 4 Sikring putus                  | SAMA       | SAMA       |  |
|                       | 5. Selenuid mampet               | SAMA       | SAMA       |  |
|                       | 6 Extra fan mati                 | SAMA       | SAMA       |  |
| NUSAA                 | 7 Condensor bocor                | TIDAK SAMA | SAMA       |  |
|                       | 8 Draver mampet                  | TIDAK SAMA | AMA SAMA   |  |
| NP 3 AV               | 1 Sensor papas rusak             | SAMA       | TIDAK SAMA |  |
| C BKP                 | 2. Ada kalambaran dalam sistem   |            | TIDAK SAMA |  |
| Katup Ekpansi         | 2 Ada kelembapan dalam sistem    | SAMA       | TIDAK SAMA |  |
|                       | 3 Heater switch tidak bekerja    | SAMA       | SAMA       |  |
| L'ATA?                | 4 Preassure switch tidak bekerja | SAMA       | SAMA       |  |

| 5 Rusaknya karet suction | SAMA | SAMA |
|--------------------------|------|------|
| 6 Pipa Kapiler Bocor     | SAMA | SAMA |

User Acceptance Test bertujuan untuk mengetahui apakah sistem yang dibuat dapat mudah dimengerti oleh pengguna atau tidak. Angket yang diberi harus disertakan dengan demo program. Dari 10 pengguna yang diberi kesempatan untuk pengujian didapatkan hasil seperti pada Tabel 5.6.

# Tabel 5.6. Hasil pengisian angket

| N  | Destances                                                                                                    | Jawaban                      |        |            |      |                |       |
|----|----------------------------------------------------------------------------------------------------|------------------------------|--------|------------|------|----------------|-------|
| NO | Pertanyaan                                                                                                    | sangat<br>kurang             | kurang | cukup      | baik | sangat<br>baik | lotal |
| 1  | Apakah aplikasi yang<br>dibuat sudah <i>user</i><br><i>friendly</i> ?                                                    | 0%                           | 0%     | 80%        | 10%  | 10%            | 100%  |
| 2  | Apakah aplikasi yang<br>dibuat untuk<br>meidentifikasi<br>pemasangan dan<br>perbaikan AC cacat<br>sudah cepat?           | 0%                           | 20%    | 10%        | 60%  | 10%            | 100%  |
| 3  | Apakah fitur –fitur<br>yang sudah<br>disediakan pada<br>aplikasi telah berjalan<br>dengan baik?                          | 0%                           | 0%     | 30%<br>50% | 50%  | 0              | 100%  |
| 4  | Apakah hasil<br>identifikasi<br>pemasangan dan<br>perbaikan AC cacat<br>sudah sesuai dengan<br>kenyataan di<br>lapangan? | 0%                           | 0%     | J K<br>10% | 50%  | 40%            | 100%  |
| 5  | Perlukah aplikasi<br>pemilihan ini dibuat?                                                                               | Perlu = 100%Tidak Perlu = 0% |        | ı = 0%     | 100% |                |       |
| 6  | Apakah saudara puas<br>dengan aplikasi yang<br>telah dibuat ini?                                                         | 0%                           | 0%     | 20%        | 30%  | 50%            | 100%  |

### 5.4 Analisa Hasil

Pada tahap ini akan dibahas analisa dari uji coba dasar sistem dari aplikasi yang telah dibuat dan juga dibahas analisa dari hasil uji coba aplikasi sistem pendukung keputusan pemilihan calon pegawai marketing ini.

### 5.4.1 Analisa Hasil Uji Coba Dasar Sistem

Analisa hasil uji coba dasar sistem ini bertujuan untuk mengetahui apakah fitur-fitur yang ada pada aplikasi sistem pendukung keputusan perbaikan dan pemasangan ac cacat ini sudah berjalan dengan baik. Dari hasil uji coba yang sudah dilakukan, dapat disimpulkan bahwa semua fitur yang ada pada aplikasi ini sudah dapat berjalan dengan baik dan sesuai dengan yang diharapkan.

### 5.4.2 Analisa Hasil Uji Coba Aplikasi

Analisa hasil uji coba apliksi ini bertujuan untuk mengetahui apakah proses perhitungan menggunakan *fuzzy* FMEA sudah sesuai. Dalam menganalisa hasil uji coba aplikasi penulis menggunakan Indeks Kecocokan kappa dari cohen dengan menggunakan kategori nilai kappa dari Landis dan Fleiss.

|        |        |      | Iumloh     |        |
|--------|--------|------|------------|--------|
|        | = 1    | SAMA | TIDAK SAMA | Juiman |
|        | SAMA < | 0.62 | 0.11       | 0.73   |
| А      | TIDAK  | 0.00 | 0.18       | 0.27   |
| 24     | SAMA   | 0.09 | 0.18       | 0.27   |
| Jumlah |        | 0.71 | 0.29       | 1      |

Tabel 5.7 Hasil Analisa matriks dalam bentuk proporsisi

Dari tabel di atas selanjutnya di lakukan perhitungan dengan persamaan 2-6 maka dihasilkan analisa :

$$k(A) = \frac{2(0.62 \times 0.18 - 0.11 \times 0.09)}{0.73 \times 0.27 + 0.71 \times 0.29}$$

Hasil dari perhitungan adalah 0.504715, dimana menurut tabel 2.2 nilai 0.504715 di kategorikan *moderate* atau sedang menurut Landis dan Koch, sedangkan menurut Fleiss antara nilai 0.4 sampai 0.75 dikategorikan baik. Dengan

demikian hasil dari aplikasi ini dapat dijadikan pedoman perbaikan dan pemasangan AC cacat.

### 5.4.3 Analisa User Acceptance Test

Pada analisa kali ini bertujuan untuk mengetahui apakah sistem yang dibuat dapat dengan mudah dimengerti oleh pengguna atau tidak. Bahan uji coba disini adalah user acceptance test yang disebarkan pada 10 pengguna di CV Agung Jaya Abadi. Dari 10 pengguna mengatakan 40% baik, 34% cukup, 22 % sangat baik dan sisanya 4% kurang. Selain itu 100% korespondensi menyatakan bahwa aplikasi ini perlu di buat. Dari hasil uji coba ini dapat disimpulkan bahwa metode *Fuzzy FMEA* ini layak di implementasikan pada aplikasi perioritas perbaikan penanganan dan perbaikan AC cacat.

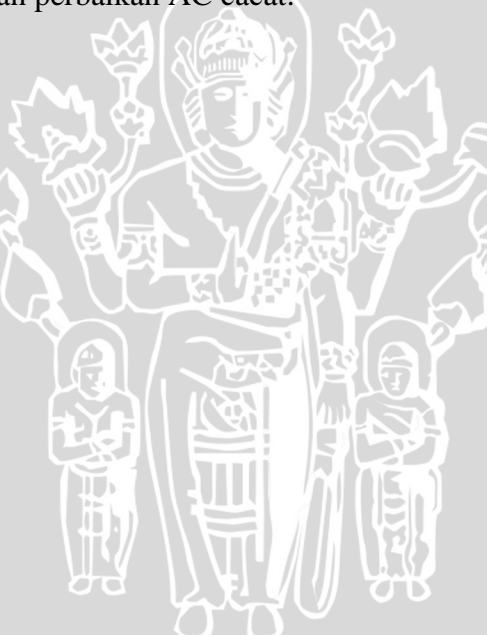